## Evolution de la TICPE au 01/01/2025

## <u>Comment ajuster la taxe dans Logimatique pour</u> <u>qu'elle corresponde à la nouvelle valeur ?</u>

Pour cela, accédez à Logimatique Porteur Gestion et allez dans la section 'Produits'.

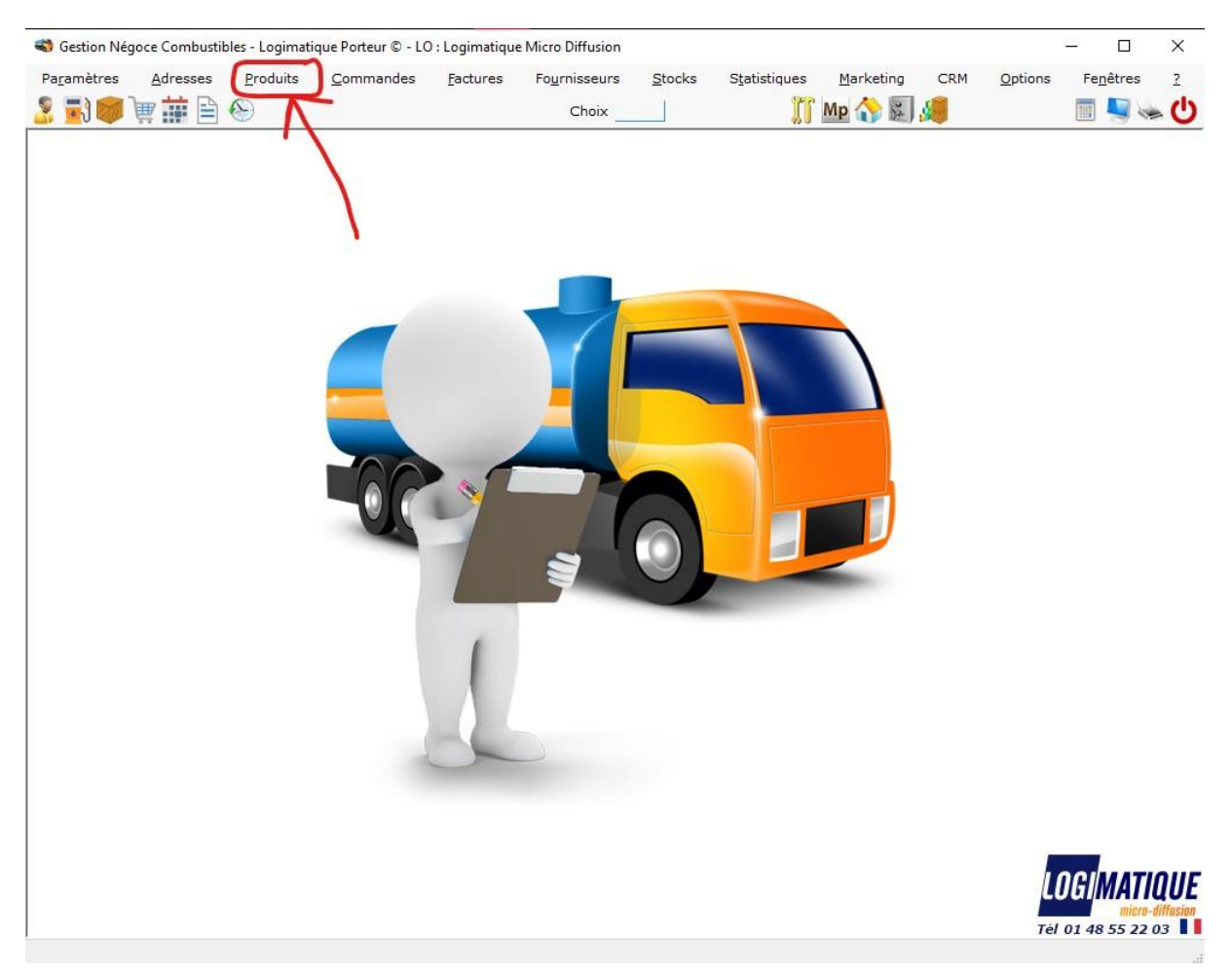

## Une fois que vous avez cliqué sur 'Produits', cliquez de nouveau sur 'Produits', puis sur 'Taxes'.

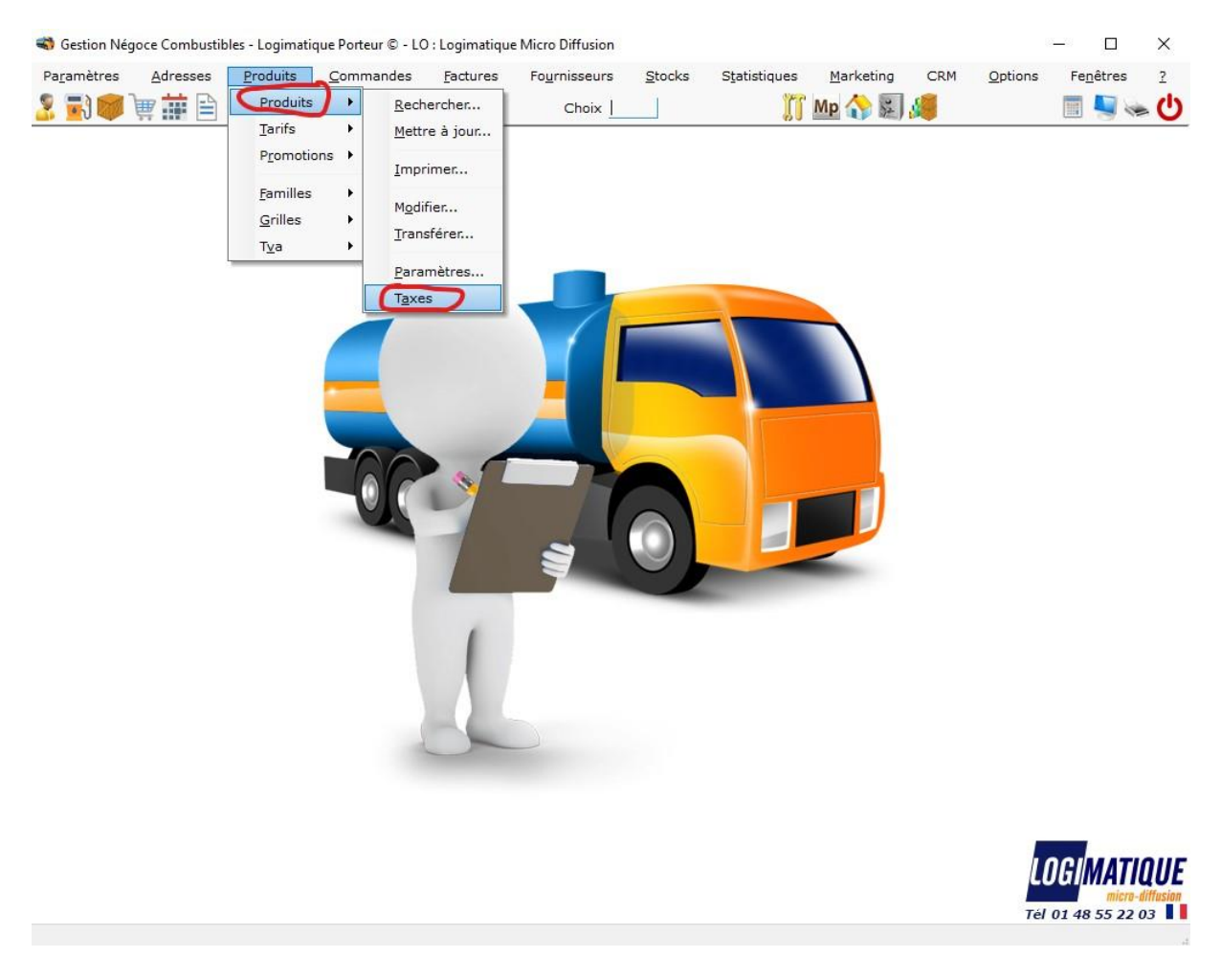

La fenêtre des taxes s'affiche. Accédez alors à la section 'T.I.C.P.E.'.

|                                                 | T.I.C.C           | I.C.P.E.                                                  | G.A.P. E                     | co Ene 4              | •        |
|-------------------------------------------------|-------------------|-----------------------------------------------------------|------------------------------|-----------------------|----------|
| Période Re                                      | égion             | Gazole<br>GNR                                             | SP95/98<br>Tar. Nor.         | SP95-E10<br>Tar. Réd. | 1        |
| 07/2024 00 - «Tou                               | tes>              |                                                           | 24,810                       | 3,86                  | 1        |
|                                                 | 1                 | 1                                                         |                              |                       | -        |
| Période 07/2024                                 | Région 00         | - <toutes:< td=""><td></td><td></td><td>-</td></toutes:<> |                              |                       | -        |
|                                                 |                   |                                                           |                              |                       |          |
| Tarif Gazole                                    | /HL               | Tarif Norn                                                | al GNR                       | 24,810 //             | ٩L       |
| Tarif Gazole                                    | /HL               | Tarif Norn<br>Tarif Rédu                                  | it GNR                       | 24,810 //<br>3,860 // | +L<br>+L |
| Tarif Gazole<br>Tarif SP95/98<br>Tarif SP95-E10 | /HL<br>/HL<br>/HL | Tarif Norm<br>Tarif Rédu<br>Calcul des                    | nal GNR<br>iit GNR<br>s prix | 24,810 //<br>3,860 // | 4L<br>4L |

Sélectionnez la ligne qui commence par :

'07/2024 00 - <Toutes>'

Cliquez sur [Dupliquer], remplacez la période et l'ancienne valeur du Tarif par la nouvelle valeur, puis cliquez sur [Valider].

Attention : ne pas modifier le Tarif de la période 07/2024. Il faut absolument le conserver tel quel.

## Résultat Final :

| Eco-Co               | ntribution                                                                    | T.I.C.C. | I.C.P.E.                           | T.G.A.P. E           | co Ene 👎 🕨            |
|----------------------|-------------------------------------------------------------------------------|----------|------------------------------------|----------------------|-----------------------|
| Période              | Région                                                                        |          | Gazole                             | SP95/98<br>Tar. Nor. | SP95-E10<br>Tar. Réd. |
| 01/2025              | 00 - <tou< td=""><td>tes&gt;</td><td></td><td>30,800</td><td>3,86</td></tou<> | tes>     |                                    | 30,800               | 3,86                  |
| 07/2024              | 00 - <tou< td=""><td>tes&gt;</td><td></td><td>24,810</td><td>3,86</td></tou<> | tes>     |                                    | 24,810               | 3,86                  |
| Période<br>Tarif Ga  | 01/2025<br>zole                                                               | Région 0 | 0 - <toute<br>Tarif Nor</toute<br> | s><br>mal GNR        | 30,800 /HL            |
| Tarif SP<br>Tarif SP | 95/98<br>95-E10                                                               | /HL      | Calcul de                          | duit GNR             | 3,860 /HL             |
|                      |                                                                               |          | Compte                             | yeneral              |                       |

Une fois la validation effectuée, fermez la fenêtre, puis déconnectez-vous de la gestion sur tous les postes afin que les modifications soient correctement prises en compte pour tous les utilisateurs.